# DÉCLARATION D'INACTIVITÉ

### PARTIELLE

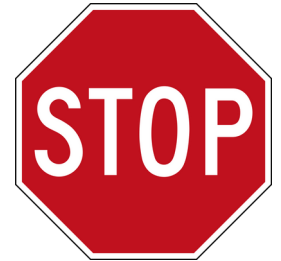

## Nouvelle Procédure à suivre

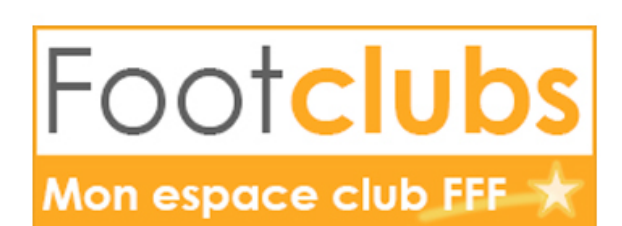

#### Connexion à son espace Footclubs

| Footclubs<br>Mon espace club FFF ★<br>Seison 2022-2023 ▼                                 | Bonjour XXX bienvenue sur Footclubs !                                                                                                    |                                                                                                    |
|------------------------------------------------------------------------------------------|----------------------------------------------------------------------------------------------------|----------------------------------------------------------------------------------------------------|
| Companisation<br>Licences<br>Journers Féléraux<br>Compétitions<br>Autres clubs<br>Divers | I IMPORTANT À NOTER NOTIFICATIONS NON LIJES DEclaraces Declaration Declaration | PROFITEZ DE VOTRE BON D'ACHAT<br>SUR FOOTAMATEUR.FFF.FR<br>J'en profile                                                                                                    |
| _                                                                                        | Evidentia     21/06/2016 - Le Coupon Sport ancv     Ecoupon Sport ancv : Faciliter l'inscription de vos licenciés. Par l'intermédiaire du « coupon sport », vous pouvez percevoir une nouvelle forme de règlement des obtisations de vos adhérents, tout en sécurisant votre trésorerie. Afin de participer à ce dispositif, il     ueus suffit de conventionner avec france en vous readant sur le site internet www.ancv.fr Pour plus d'informations, vous pouvez     enalement consulter le document "Le Coupon Sport ancv"                                                                                                    | TAUX DE REMPLISSAGE DU PROFIL           Prenez 2 minutes pour répondre à notre questionnaire sur les pratiques proposées par votre club de football afin de faciliter la recherche pour vos futur(e)s pratiquant(e)s |
|                                                                                          | FORMATION EN LIGNE Chaine Youtube E-Learning FFF ACCÉDER                                                                                                    | 100% COMPLÉTER LES INFORMATIONS VOS DOSSIERS                                                                                                    |
|                                                                                          | VOS LICENCES<br>STATISTIQUES LICENCES                                                                                                    | 0 en instance 0 clos                                                                                                    |

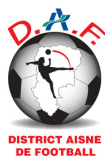

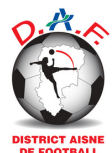

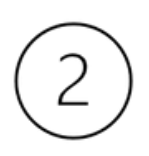

#### Onglet "Organisation"

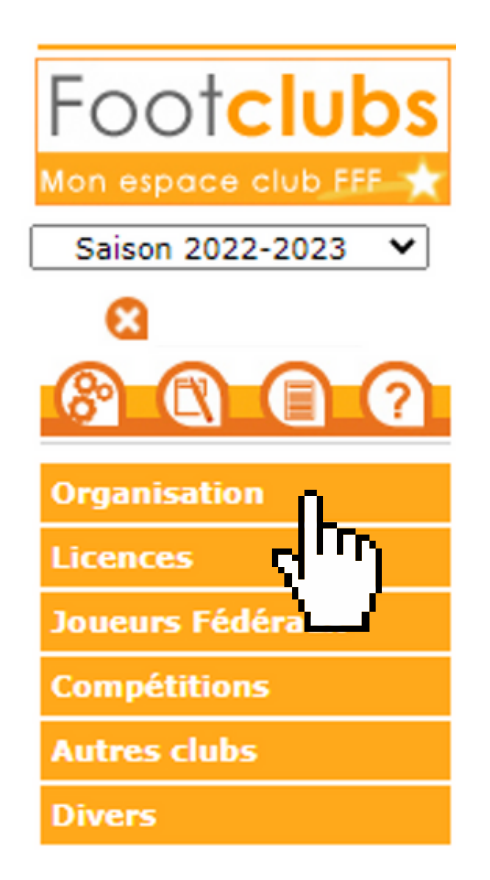

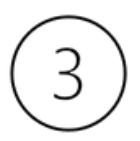

#### Sous onglet "Vie du Club"

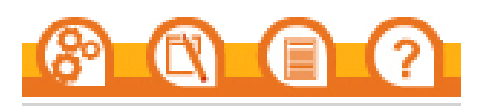

Organisation

Identité club

Utilisateurs Footclubs

Code OFFIFOOT

Membres du club

Educateurs du club

Cotisations licenciés

Etat du compte

Centres de gestion

Procès-verbaux

Editions et extractions

Vie du club

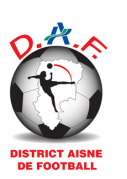

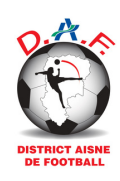

) Sélectionner "Inactivité" dans le menu déroulant

|                                | NOUVELLE DEMANDE   | ~ |
|--------------------------------|--------------------|---|
| Type de demande *              |                    |   |
| Entente<br>Création Groupement | LISTE DES DEMANDES | > |

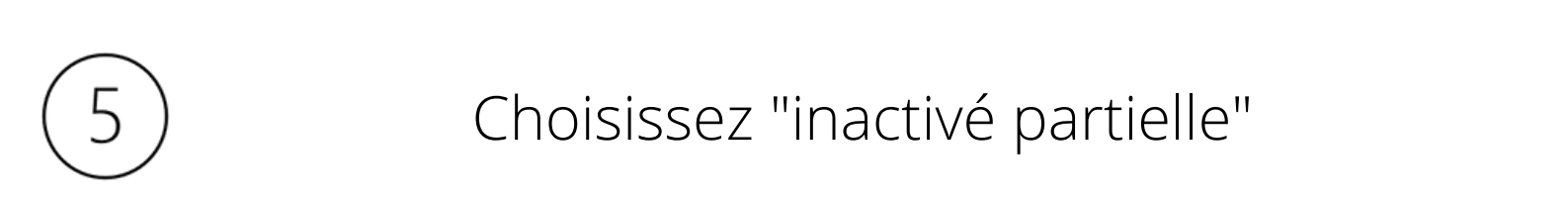

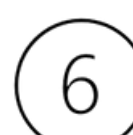

Indiquer la date d'effet souhaitée ainsi que la date de fin d'inactivité si elle est connue

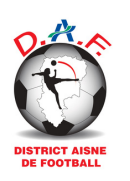

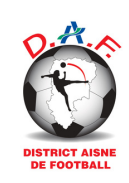

Sélectionner la ou les catégories concernées et faites les basculer dans le menu "catégories à inactiver" à l'aide des fléches

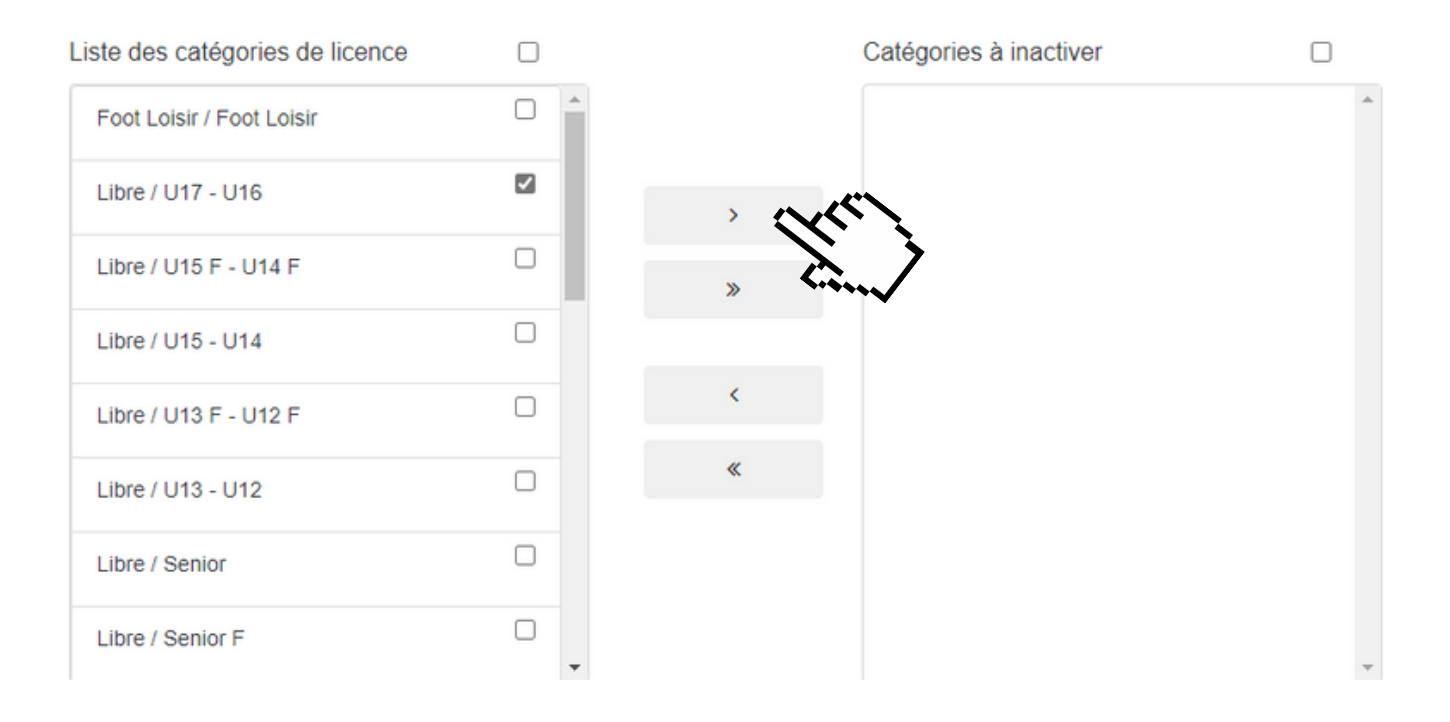

Cliquer sur "Envoyer"

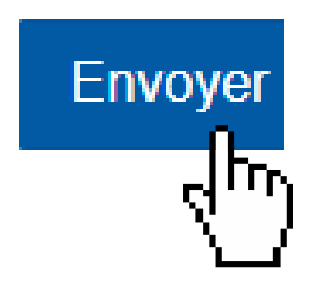

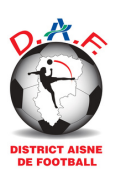

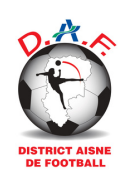